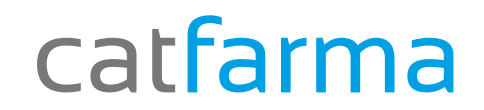

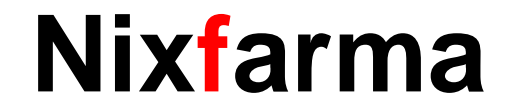

## Butlletí Setmanal

## Informe 347

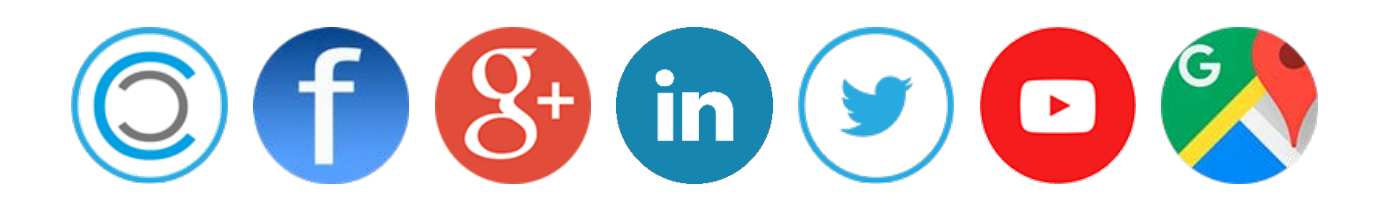

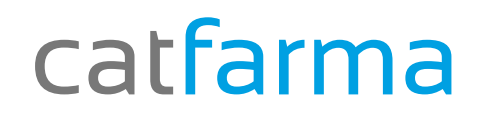

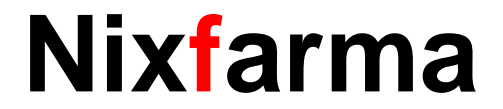

#### Informe 347

 ✓ Per complimentar la declaració d'operacions amb tercers (Informe 347) accedirem a l'opció de menú Vendes → Factures → Resum de factures.

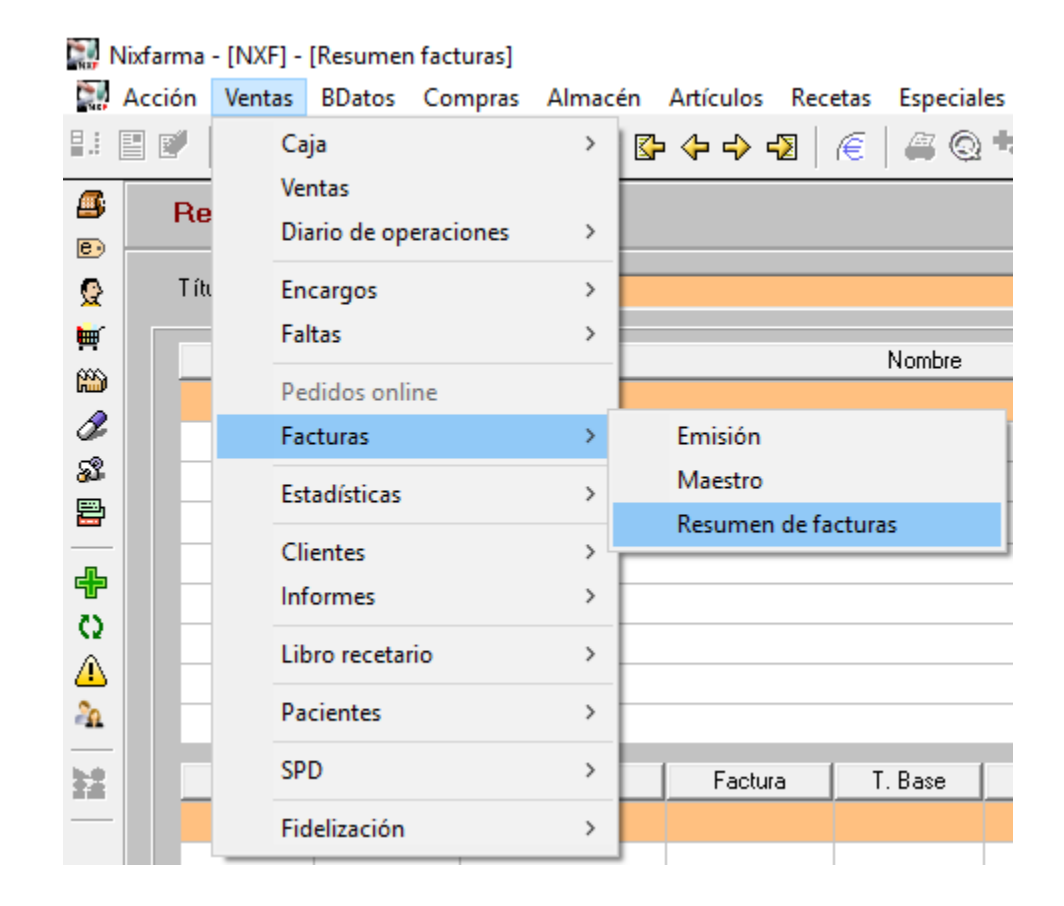

## catfarma

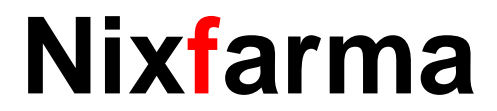

#### Informe 347

Hem d'omplir la següent finestra amb les dades que veiem a continuació

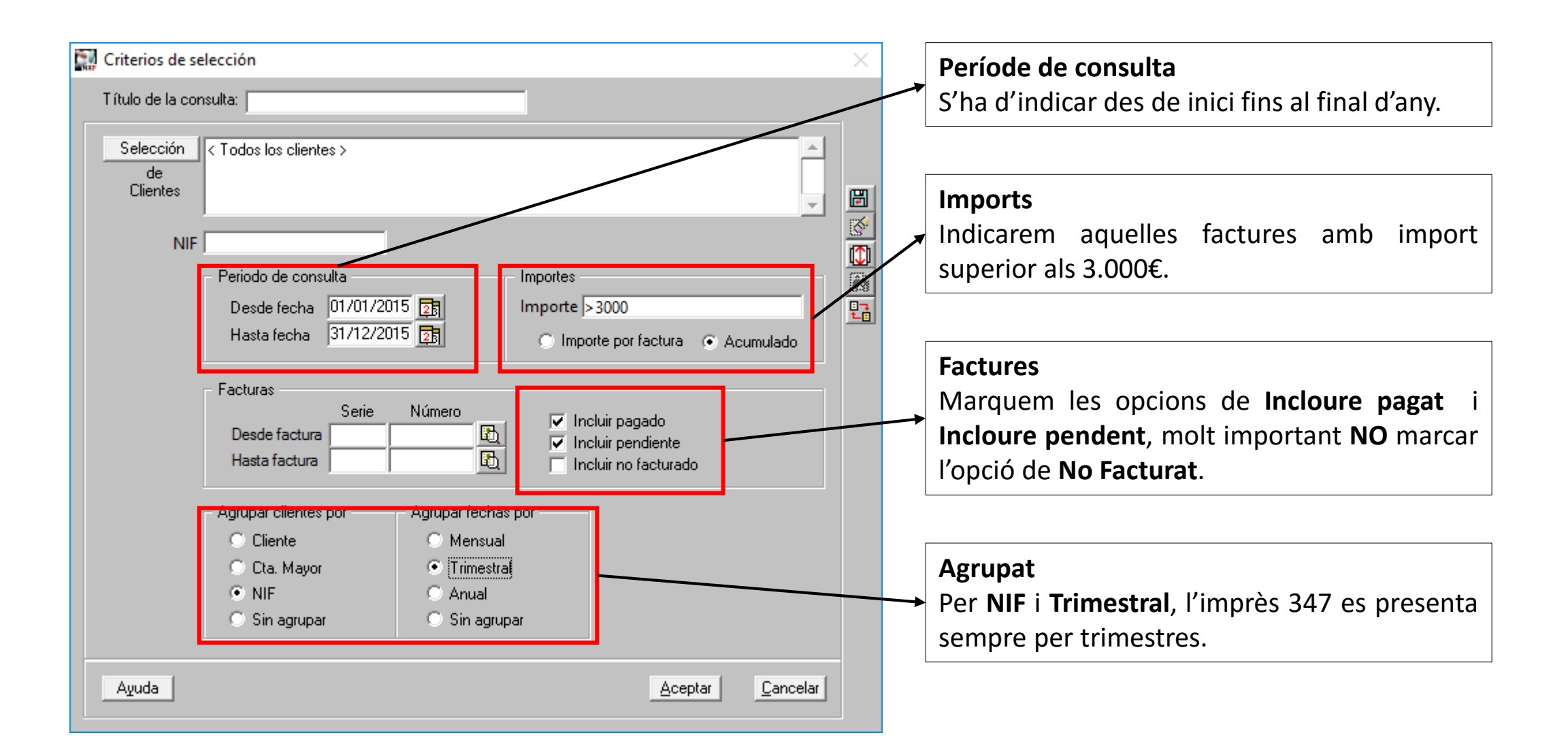

## catfarma

## Nixfarma

#### Informe 347

| m clic a la icona | B Resumen facturas  |          |     |         |          |          | CATFARMA GESTIÓ SL<br>12/02/2016 |                     |                                                 |                                                 |           |
|-------------------|---------------------|----------|-----|---------|----------|----------|----------------------------------|---------------------|-------------------------------------------------|-------------------------------------------------|-----------|
| primir per treure | T ítulo del informe |          |     |         |          |          |                                  | _                   |                                                 |                                                 |           |
| sum.              | Código              | NIF      |     |         | Nombre   |          |                                  | T. Base<br>17 140 ( | T. Cuota                                        | 4 00                                            | Total     |
|                   | 2                   | 53333333 |     |         |          |          |                                  | 17.190,0            | 0 1.71                                          | 1,00                                            | 10.034,00 |
|                   | 8 <sup>2</sup>      |          |     |         |          |          |                                  |                     |                                                 |                                                 |           |
| -                 | <u> </u>            |          |     |         |          |          |                                  |                     |                                                 |                                                 |           |
|                   | *                   |          |     |         |          |          |                                  |                     | _                                               |                                                 |           |
|                   | Å                   |          |     |         |          |          |                                  |                     |                                                 |                                                 |           |
|                   | 2                   |          |     |         |          |          |                                  |                     |                                                 |                                                 |           |
| -                 | E Fecha             | Código   | NIF | Factura | T. Base  | T. Cuota | Total                            |                     | Desalose P                                      | VA de la agru                                   | pación    |
| -                 | 01/2015             |          |     |         | 4.266,00 | 266,00   | 4.666,00 🔺                       | [                   | Base                                            | %IVA                                            | Cuota     |
|                   | 02/2015             |          |     |         | 4.922,00 | 244,00   | 4.222,00                         |                     | 11.666,00                                       | 4,00                                            | 466,00    |
|                   | 03/2015             |          |     |         | 2.218.00 | 277.00   | 4.968,00                         |                     | 4.924,00                                        | 21.00                                           | 492,00    |
|                   |                     |          |     |         |          |          |                                  |                     |                                                 |                                                 |           |
|                   |                     |          |     |         |          |          |                                  |                     |                                                 |                                                 |           |
|                   |                     |          |     |         |          |          |                                  | -                   |                                                 |                                                 |           |
|                   |                     |          |     |         |          |          | -                                |                     |                                                 |                                                 | -         |
|                   |                     |          |     |         |          |          |                                  |                     |                                                 |                                                 |           |
|                   |                     |          |     |         |          |          | Agrupar clientes po              | r                   | Agrupar fechas por                              |                                                 |           |
|                   |                     |          |     |         |          |          | Cliente G                        | NIF<br>Sin agrupar  | <ul> <li>Mensual</li> <li>Trimestral</li> </ul> | <ul> <li>C Anual</li> <li>C Sin adri</li> </ul> | IDar      |
|                   |                     |          |     |         |          |          |                                  |                     |                                                 |                                                 |           |

#### catfarma

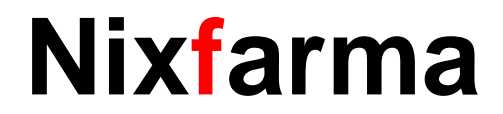

#### Informe 347

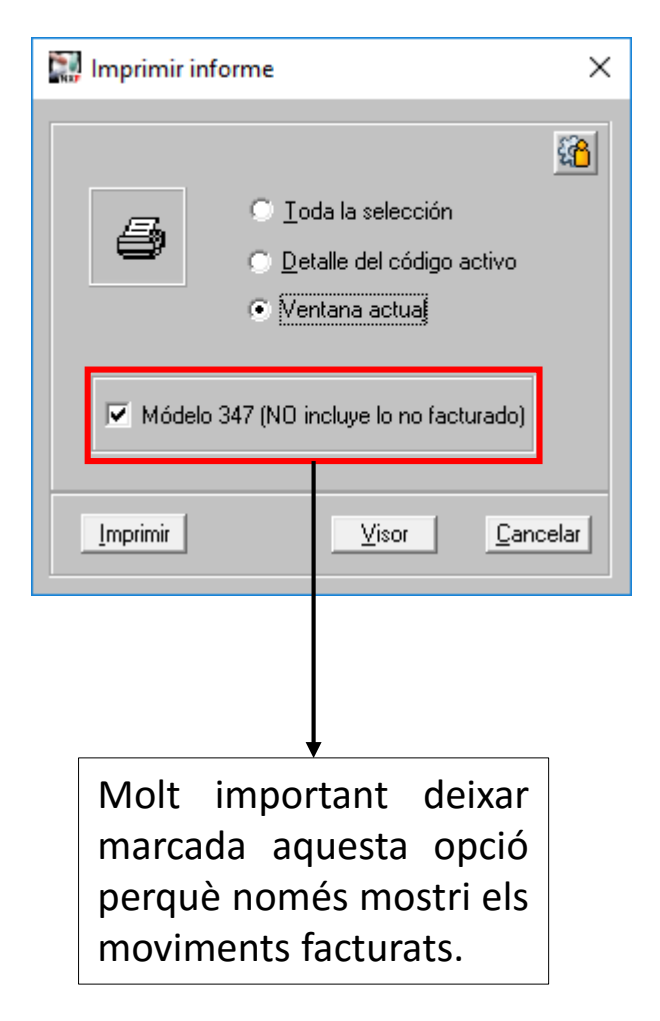

#### Finalment fem clic a imprimir o visor i ens mostrarà el resum de factures pel model 347

| Móde | elo 347                      |           |           |       |       |          |          |          | PULSO    | PULSO       |
|------|------------------------------|-----------|-----------|-------|-------|----------|----------|----------|----------|-------------|
|      | jueves, 03 de Pebrero de 201 |           |           |       |       |          |          |          |          | INFORMÁTICA |
| NIF  | Cliente                      | Dirección | Población | СР    | Año   | Total    | T1       | T2       | T3       | T4          |
| NIF  | JIMENEZ COSTA DIEGO          | COLON 86  | VALENCIA  | 46004 | 2.015 | 250,09   | 250,09   |          |          |             |
| NIF  | BORONAT MALABIA JUAN         | COLON 86  | VALENCIA  | 46004 | 2.015 | 6.854,06 | 2.015,64 | 1.559,20 | 1.350,91 | 1.928,31    |
| NIF  | AVILA AGUILAR JOSÉ IGNACIO   | COLON 86  | VALENCIA  | 46004 | 2.015 | 1.912,56 | 517,57   | 585,61   | 344,71   | 464,67      |
| NIF  | MADRIGAL TALAYA GERMÁN       | COLON 86  | VALENCIA  | 46004 | 2.015 | 1.287,85 | 593,16   | 34,65    | 488,88   | 171,16      |
| NIF  | MARZAL VALERO GONZALO        | COLON 86  | VALENCIA  | 46004 | 2.015 | 1.051,72 | 91,13    | 492,72   | 63,56    | 404,31      |
| NIF  | GARIJO PAVON GERARDO         | COLON 86  | VALENCIA  | 46004 | 2.015 | 219,22   | 72,24    | 78,32    | 49,09    | 19,57       |
| NIF  | LOSAS BARBERAN JACOBO        | COLON 86  | VALENCIA  | 46004 | 2.015 | 38,50    | 38,50    |          |          |             |
| NIF  | PONCE IGLESIAS MIGUEL ÁNGEL  | COLON 86  | VALENCIA  | 46004 | 2.015 | 2.421,04 | 930,56   | 498,17   |          | 992,31      |
| NIF  | SENDRA MONTAGUD GERMÁN       | COLON 86  | VALENCIA  | 46004 | 2.015 | 124,20   |          |          |          | 124,20      |
| NIF  | CARPIO CUADROS NICOLÁS       | COLON 86  | VALENCIA  | 46004 | 2.015 | 670,09   | 252,53   | 106,53   | 163,30   | 147,73      |
| NIF  | MALABIA PINAZO ÁNGEL         | COLON 86  | VALENCIA  | 46004 | 2.015 | 104,68   |          |          |          | 104,68      |
| NIF  | MATOSES ELIAS FELIPE         | COLON 86  | VALENCIA  | 46004 | 2.015 | 1.310,57 | 507,24   | 353,36   | 234,74   | 215,23      |
| NIE  | PALOMAR BARRATION TOSÉ       | COLON 86  | VΔΙ ΕΝCΙΔ | 46004 | 2 015 | 5 388 92 | 1 137 50 | 1 527 38 | 1 062 41 | 1 661 63    |

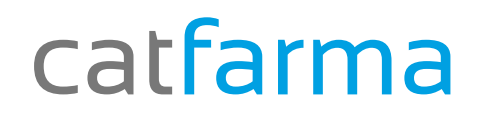

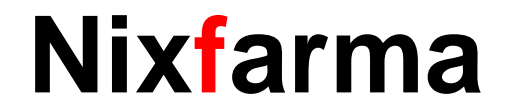

# Bon Treball

catfarma al teu servei

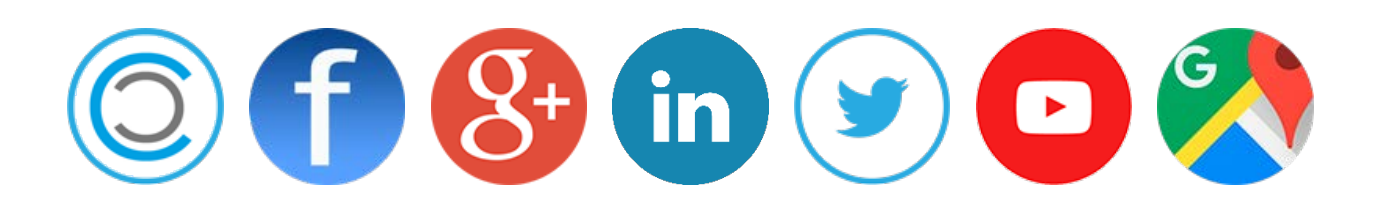